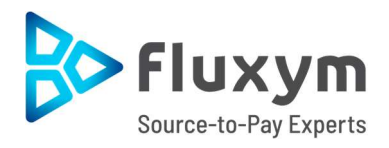

# **KIT FOURNISSEUR**

Comment envoyer des factures PDF Texte (PDF structuré)

# **JCDecaux**

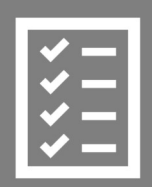

Les fournisseurs suivent le kit fournisseur.

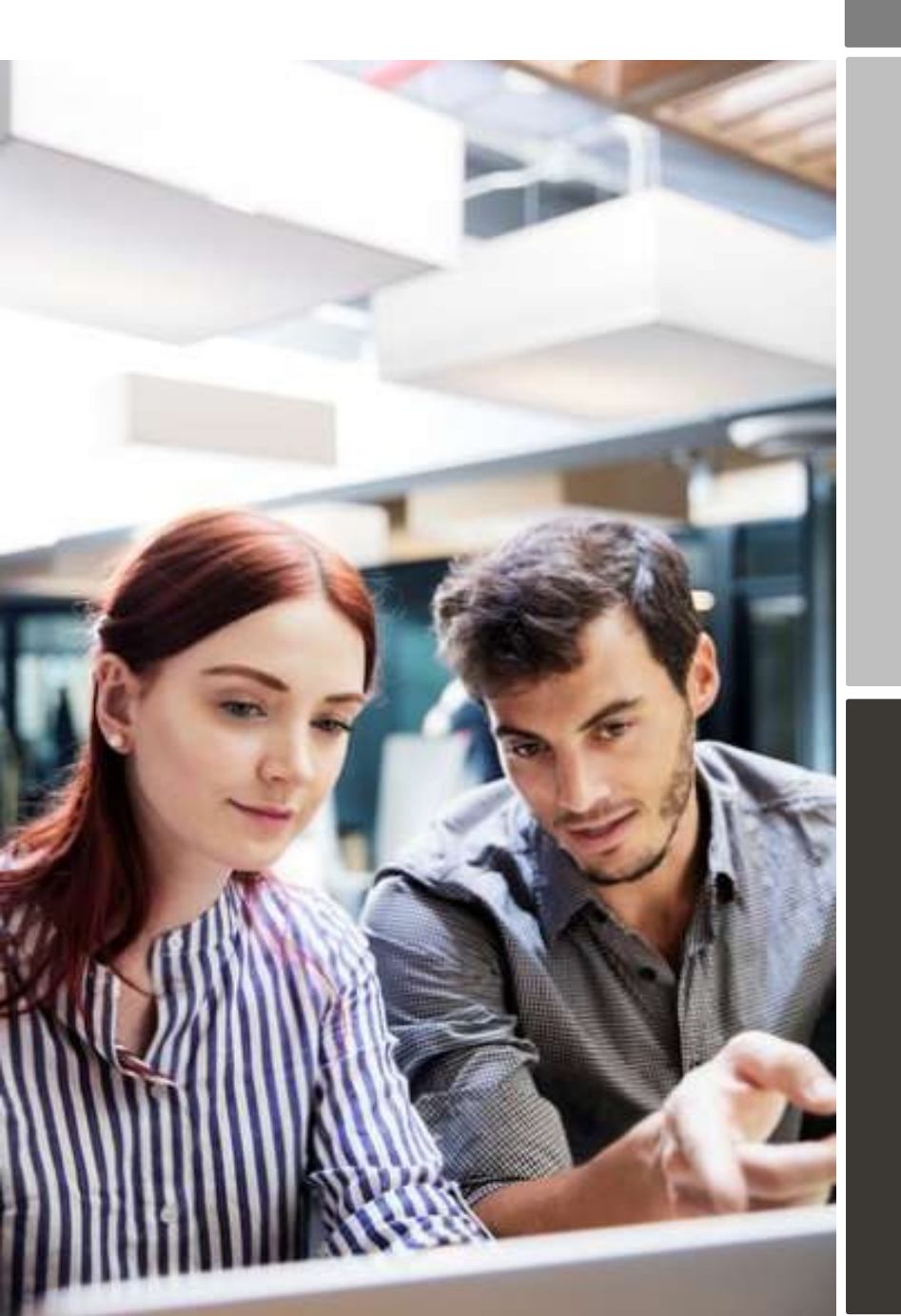

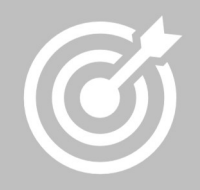

JCDECAUX améliore son cycle de gestion des factures fournisseur et l'efficacité du processus.

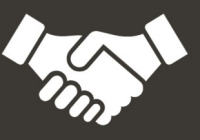

Les factures sont payées à temps, économisant du temps et de l'argent.

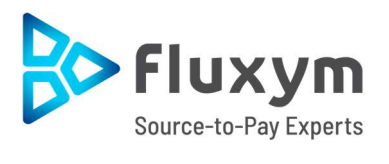

## Content

| JCDE  | CAU    | K utilise la facturation électronique                                | 3  |
|-------|--------|----------------------------------------------------------------------|----|
| Proce | essu   | d'inscription                                                        | 4  |
|       | 1.     | Créer un compte                                                      | 4  |
|       | 2.     | Remplissez les détails de votre entreprise                           | 5  |
|       | 3.     | Ajouter une ou plusieurs adresses e-mail pour les factures PDF Texte | 6  |
| Comi  | men    | cez à envoyer des factures PDF Texte                                 | 8  |
|       | 1 Cr   | éer une facture PDF Texte                                            | 9  |
|       | 2. P   | èces jointes                                                         | 9  |
|       | 3. E   | nvoi de la facture PDF Texte                                         | 10 |
|       | 4. L   | vraison de la facture                                                | 11 |
| A. Pr | ofil c | e la société                                                         | 11 |
| B. Ex | igen   | ces de contenu obligatoire pour les factures PDF                     | 12 |
| C. Va | lidat  | ion et rejet de la facture                                           | 13 |
| D. Su | ivi d  | e factures                                                           | 13 |

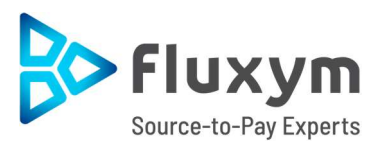

#### JCDECAUX utilise la facturation électronique

Ce guide contient les instructions détaillées sur l'envoi de factures PDF Texte à JCDECAUX. En suivant ces instructions, JCDECAUX recevra des factures PDF sous forme de factures électroniques. Ce service est gratuit.

- Ouvrez le lien d'inscription Portail Basware
   <u>https://portal.basware.com/open/pdfeinvoice23042019</u>
- Ajoutez dans le portail Basware l'adresse ou les adresses électroniques à partir de laquelle ou lesquelles vous enverrez les factures PDF Texte
- Accédez à votre e-mail ou à votre logiciel de facturation, joignez une facture PDF Texte à votre courrier électronique et commencez à envoyer

Si vous avez des questions sur l'envoi de factures à JCDECAUX, n'hésitez pas à nous contacter :

| JCDECAUX                           | Questions concernant le contenu de la facture |                                                                                    |
|------------------------------------|-----------------------------------------------|------------------------------------------------------------------------------------|
| Support web<br>Basware             | Questions concernant Basware service          | Basware - Catalog Item (public) - Basware<br>Customer Support (service-now.com)    |
| Support<br>téléphonique<br>Basware | France : 09 78 45 12 00                       | Customer Support Phone Numbers -<br>Basware Customer Support (service-<br>now.com) |

#### Liens utiles

| Guide d'utilisation |                                   | Basware Network - Registration process  |
|---------------------|-----------------------------------|-----------------------------------------|
| de la facture       | Guide de l'utilisateur en anglais | for PDF e-Invoice for Sending - Basware |
| électronique PDF    |                                   | Customer Support (service-now.com)      |

Cordialement,

JCDECAUX

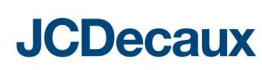

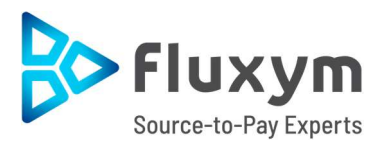

#### **Processus d'inscription**

En utilisant ce service PDF gratuit, vous pouvez commencer à envoyer des factures électroniques à JCDECAUX. Pour commencer, vous devez vous inscrire (une seule fois) au service PDF e-Invoice via Basware Portal.

#### 1. Créer un compte

Ouvrez le lien d'inscription reçu de la part de JCDECAUX et cliquez sur 'pour commencer'.

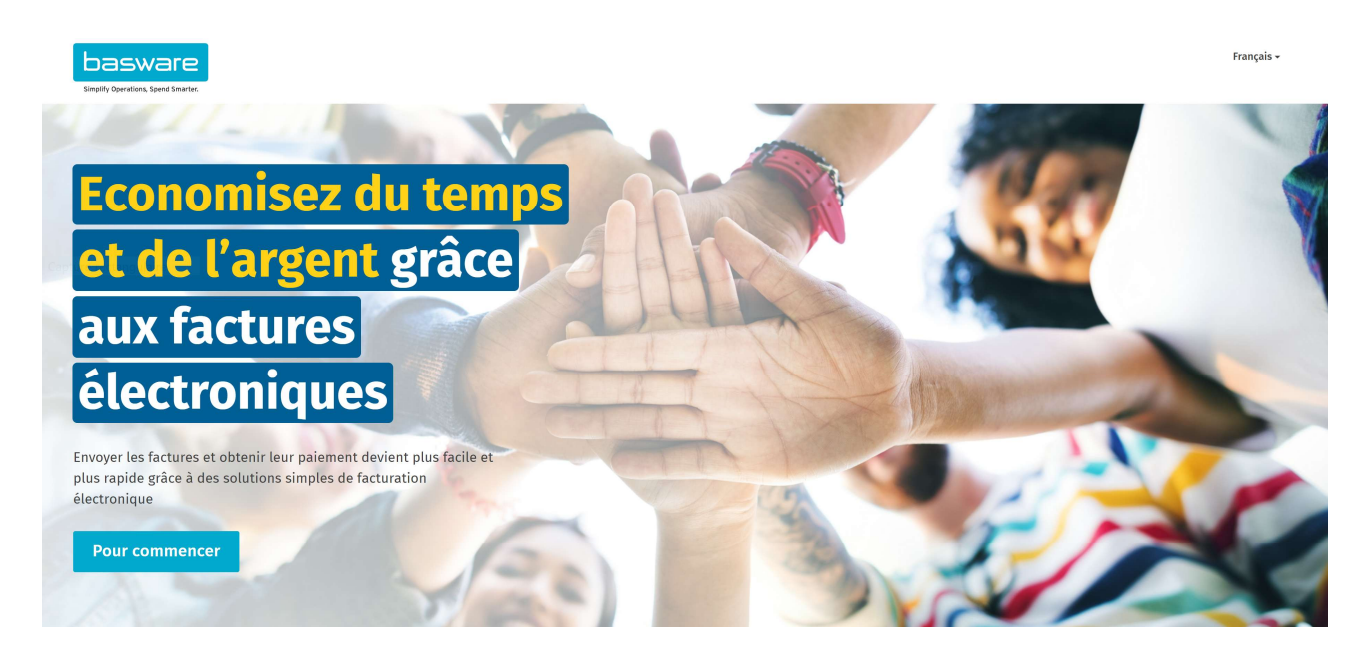

Sélectionnez 'envoyer les factures PDF par e-mail' et 'démarrage' :

### Choisissez un service de facturation électronique

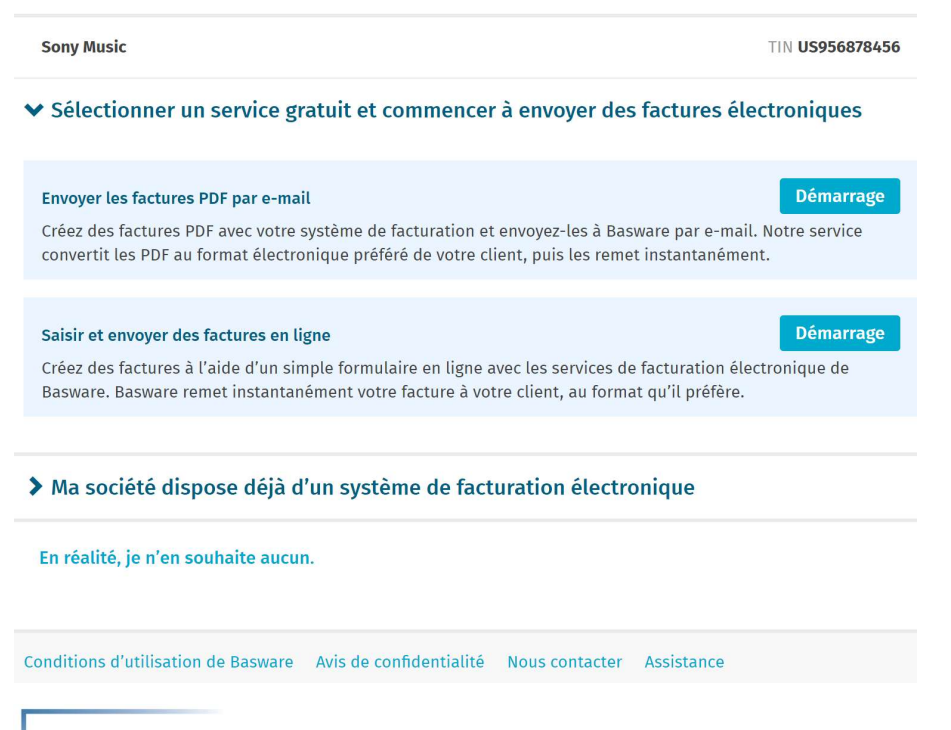

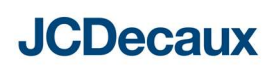

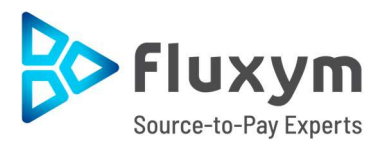

Entrez votre adresse e-mail, choisissez un mot de passe sécurisé et créez le compte.

| Créer un compte                                                                                   |                                                              | Connexion |  |  |
|---------------------------------------------------------------------------------------------------|--------------------------------------------------------------|-----------|--|--|
| Adresse électronique *                                                                            |                                                              |           |  |  |
| Mot de passe *                                                                                    |                                                              |           |  |  |
|                                                                                                   |                                                              | Afficher  |  |  |
| Votre mot de passe doit contenir au moins                                                         |                                                              |           |  |  |
| <ul> <li>10 caractères</li> <li>un caractère minuscule</li> <li>un caractère majuscule</li> </ul> | <ul> <li>un caractère spécial</li> <li>un chiffre</li> </ul> |           |  |  |
| J'accepte les conditions générales du service Basware Portal                                      |                                                              |           |  |  |
| Créer un compte                                                                                   |                                                              |           |  |  |
| Vous avez déjà un compte ? Connectez-vous                                                         |                                                              |           |  |  |
| Vous avez besoin daide ? Visitez notre base de connaissances                                      |                                                              |           |  |  |
| © Basware Corporation. Tous droits réservés.                                                      |                                                              |           |  |  |

Le service envoie un message de confirmation à votre adresse e-mail. Le message de confirmation est envoyé depuis <no.reply@basware.com> et pourrait se retrouver dans votre filtre anti-spam. Ouvrez le message de confirmation pour activer votre compte et cliquez sur 'confirmer votre adresse électronique'.

#### 2. Remplissez les détails de votre entreprise

Vous devez remplir certains détails sur votre entreprise pour activer le service de facturation électronique PDF Basware. Remplissez les détails de votre entreprise (N° TVA ou SIREN, adresse, contact email).

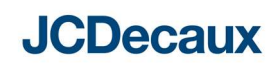

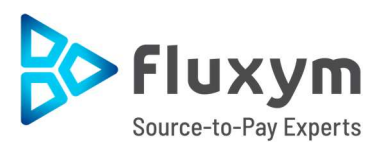

| l <b>étails de l'entreprise</b> Paramètres du ser   | vice Instructions                                      |
|-----------------------------------------------------|--------------------------------------------------------|
| érifiez les informations à notre disposition sur ve | otre société et saisissez les informations manquantes. |
| Informations de base *                              |                                                        |
| Pays d'enregistrement *                             |                                                        |
| Sélectionner un pays                                | •                                                      |
|                                                     |                                                        |
| Contact principal *                                 |                                                        |
| Contact principal de votre organisation pou         | ur Basware                                             |
| Personne     C Liste de diffusion                   |                                                        |
| Prénom                                              | Nom                                                    |
|                                                     |                                                        |
| Adresse électronique *                              |                                                        |
|                                                     |                                                        |
|                                                     |                                                        |
| Ajouter plus d'informations sur votr                | e entreprise ?                                         |
| Identifiants de société supplémentaires             |                                                        |
|                                                     |                                                        |

#### 3. Ajouter une ou plusieurs adresses e-mail pour les factures PDF Texte

Pour ajouter la ou les adresses électroniques à partir desquelles vous enverrez les factures électroniques PDF, cliquez sur 'Ajouter une nouvelle adresse électronique'. <u>Vous ne pouvez envoyer des factures qu'à partir des adresses que vous définissez ici.</u> Les factures envoyées à partir d'autres adresses ne seront pas livrées à JCDECAUX. Vous pouvez ajouter jusqu'à 200 adresses e-mail. Chaque nouvelle adresse électronique doit être confirmée par mail avant de commencer à envoyer les factures à partir de cette adresse.

| PDF e-Invoice                                          |                                                                 |                                                                                                 |                           |  |
|--------------------------------------------------------|-----------------------------------------------------------------|-------------------------------------------------------------------------------------------------|---------------------------|--|
| Détails de l'entreprise                                | Paramètres du service                                           | Instructions                                                                                    |                           |  |
| Personnaliser la manière d                             | lont le service fonctionne                                      |                                                                                                 |                           |  |
| ✔ Adresses électron                                    | iques d'envoi de factur                                         | es *                                                                                            |                           |  |
| Saisissez la ou les adres<br>rejette les factures envo | ses électroniques à partir des<br>yées depuis des adresses élec | quelles vous enverrez les factures à vos clien<br>troniques autres que celles répertoriées ci-d | ts. Le service<br>essous. |  |
| Ajouter une nouvelle a                                 | dresse électronique                                             |                                                                                                 |                           |  |
| Annuler                                                |                                                                 | Précéden                                                                                        | t Suivant                 |  |

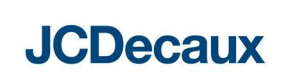

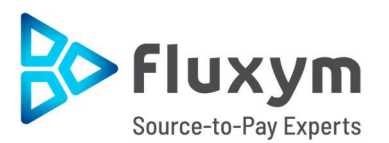

#### PDF e-Invoice

| Détails de l'entreprise                                                                                                    | Paramètres du service                                                                                                    | Instructions                                                                                                    |
|----------------------------------------------------------------------------------------------------|----------------------------------------------------------------------------------------------------|----------------------------------------------------------------------------------------------------|
| Voici les détails de factura<br>de société dans la vue Mes                                                                                 | tion électronique de<br>5 clients.                                                                                                    | . Cette information est également disponible sur leur profil                                                                                                    |
| ✔ Adresse de factur                                                                                                    | ation électronique                                                                                                    |                                                                                                    |
| Envoyez vos factures l                                                                                                    | PDF à l'adresse e-mail suivant                                                                                                    | te                                                                                                    |
| ✔ Format PDF obliga                                                                                                    | atoire                                                                                                    |                                                                                                    |
| Chaque facture PDF que<br>• utiliser la version<br>• être lisible par un<br>• être rédigée dans<br>suivantes : allema<br>norvégien, polona | vous envoyez via PDF e-Invoi<br>PDF 1.4 ou une version ultérie<br>e machine et permettre qu'ur<br>une langue prise en charge. F<br>ınd, anglais, danois, espagnol<br>ais, portugais et suédois. | ce doit :<br>eure<br>ne machine y effectue des recherches<br>PDF e-invoice prend actuellement en charge les langues<br>I, estonien, finnois, français, hongrois, italien, néerlandais, |
| ✔ Contenu obligatoi                                                                                                    | ire                                                                                                    |                                                                                                    |
| Guide de contenu de la 1                                                                                                    | facture                                                                                                    |                                                                                                    |
| ✤ Informations com                                                                                                    | plémentaires                                                                                                    |                                                                                                    |
| Télécharger le guide rap<br>Guide rapide de Basware                                                                                        | ide<br>e PDF e-Invoice for Receiving                                                                                                    |                                                                                                    |
| Annuler                                                                                                    |                                                                                                    | Précédent Terminer                                                                                                    |

Pour finaliser l'inscription cliquez sur 'Terminer' sur la dernière page (instructions).

Si vous souhaitez ajouter d'autres adresses e-mail ultérieurement, accédez au portail <u>Basware Portal</u> et connectez-vous. Allez dans l'onglet Services et cliquez sur la case nommée PDF e-Invoice. Cliquez sur + pour ajouter une adresse e-mail à partir de laquelle vous enverrez les factures à JCDECAUX et sauvegardez.

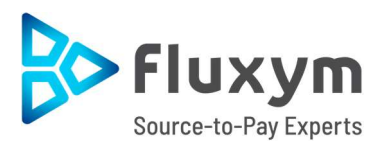

| basware                                                                                                    | Début        | Documents            | Services    | Réseau     | Assistance      |
|----------------------------------------------------------------------------------------------------|--------------|----------------------|-------------|------------|-----------------|
| Ces applications vous offrent de nouvelles fonctionnalités conçues pour simpli<br>Général                                                               | fier vos pro | cessus d'achat       | Basware Com | merce Netw | ork et de vente |
| Collaborate<br>Discutez des factures avec<br>votre partenaire commercial                                                                                |              |                      |             |            |                 |
| Envoi de factures                                                                                                    |              |                      |             |            |                 |
| <b>PDF e-Invoice</b> Envoyer les factures<br>électroniques par e-mail    Invoice Key-In Créez et envoyer des factures électroniques sur Basware Network |              |                      |             |            |                 |
| ← PDF e-Invoice                                                                                                    |              |                      |             |            |                 |
| ✓ Auresses electroniques a envoi de facto                                                                                                    | ures *       |                      |             |            |                 |
| AJOUTER UNE NOUVELLE ADRESSE ÉLECTRONIQU                                                                                                    | E            |                      |             |            |                 |
| Adresse électronique *                                                                                                    |              | Statut<br>Confirmati | on en att   | ente       |                 |
| Valeur obligatoire manquante                                                                                                    |              |                      |             |            |                 |

#### Commencez à envoyer des factures PDF Texte

Les factures étant lues électroniquement, le contenu de chaque facture doit être au format PDF texte (PDF structuré, <u>machine-readable</u>) - les factures ne peuvent pas être écrites à la main, numérisées ou contenir les informations au format image. Assurez-vous que vos factures PDF sont au format texte et qu'elles sont envoyées à la bonne adresse e-mail JCDECAUX pour les factures PDF (cf section A).

Annuler

Sauvegarder

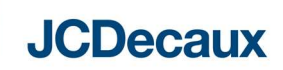

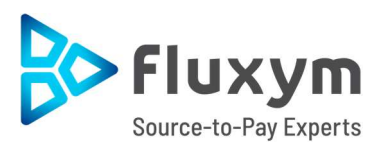

#### 1 Créer une facture PDF Texte

Il existe plusieurs façons de créer une facture PDF Texte :

- Vous pouvez utiliser votre logiciel de comptabilité actuel s'il vous permet d'exporter des factures au format PDF texte
- Vous pouvez utiliser un logiciel de traitement de texte ou feuille de calcul par exemple, des outils Microsoft Office, s'il vous permet d'enregistrer des documents au format PDF texte :

| Nom de fichier : | facture    | ~      |
|------------------|------------|--------|
| Type :           | PDF        | $\sim$ |
|                  | PDF*(.pdf) | Q      |

#### 2. Pièces jointes

Si vous joignez des pièces jointes à votre message électronique, assurez-vous de suivre la stratégie suivante :

- Vous ne pouvez envoyer que des pièces jointes au format PDF. Le service ignore tous les autres types de pièces jointes.
- Nommez la pièce jointe pour qu'elle contienne le mot attachment, anhang, anlage, adjunto, annex ou liite. Par exemple, attachment\_112233.pdf.
- Si vous envoyez plusieurs pièces jointes, Basware vous recommande d'envoyer une seule facture par e-mail.
- Si vous devez envoyer plusieurs factures électroniques et pièces jointes PDF dans un seul courrier électronique, suivez ces instructions :
  - Assurez-vous que chaque pièce jointe contient le mot-clé dans leur nom de fichier.
  - Assurez-vous que chaque pièce jointe est associée à un document PDF :
    - PDF unique : chaque pièce jointe est automatiquement liée au PDF
    - Plusieurs PDF : les pièces jointes sont liées à un PDF ; si le nom du fichier des pièces jointes contient le nom de fichier (sans extension de fichier). Par exemple, document1 attachment.pdf sera lié au document1.pdf
  - Les pièces jointes sont valides si :

**JCDecaux** 

- Le courrier électronique contient au moins un document PDF
- Chaque pièce jointe supplémentaire est liée au PDF

Vous trouverez plus d'informations sur la politique de pièces jointes ici.

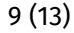

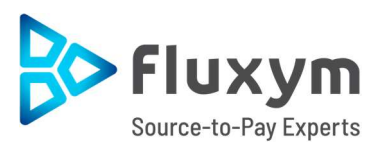

#### 3. Envoi de la facture PDF Texte

- 1. En utilisant votre messagerie standard, créez un nouveau message électronique.
- 2. Joignez la facture PDF que vous avez enregistrée sur votre ordinateur au message électronique. Il est possible de mettre en pièce jointe plusieurs factures PDF.
- Si vous souhaitez envoyer des pièces jointes, comme par exemple des bons de livraisons, joignez-les à l'email. Les pièces jointes doivent être livrées ensemble avec les factures. Pour obtenir des instructions sur la manière de nommer les pièces jointes, voir la politique de pièces jointes.
- 4. Entrez l'adresse de facture PDF JCDECAUX dans le champ du destinataire du courrier électronique. Les adresses e-mail JCDECAUX pour les factures PDF se trouvent dans la section A de ce kit fournisseur.
- 5. Envoyez l'e-mail.

LE SERVICE PDF BASWARE FOURNIT À JCDECAUX UNIQUEMENT DES FACTURES PDF ENVOYÉES PAR DES ADRESSES E-MAIL ENREGISTRÉES SUR LE SERVICE. LE SERVICE REJETTE AUTOMATIQUEMENT LES FACTURES ENVOYÉES D'UNE ADRESSE E-MAIL NON ENREGISTRÉE.

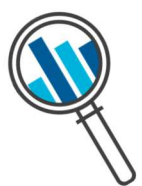

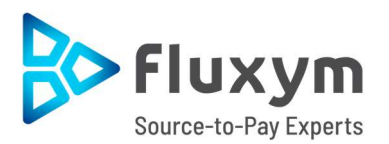

#### 4. Livraison de la facture

Basware configure le processus de conversion lorsque vous envoyez la première facture au service. Pour que le service fonctionne, les factures que vous envoyez doivent avoir le même format que la première facture.

Basware vous avertira par e-mail lorsque le premier e-mail aura été envoyé à JCDECAUX. La première facture PDF peut prendre quelques jours ouvrables pour être mappée et livrée à JCDECAUX. Aucun e-mail de confirmation supplémentaire ne sera envoyé sauf en cas de problème de livraison avec les factures.

#### A. Profil de la société

Veuillez utiliser les adresses e-mail suivantes lors de l'envoi de factures PDF à JCDECAUX :

| Société                                             | Adresse e-mail pour l'envoi des factures       | Numéro de<br>TVA  |
|-----------------------------------------------------|------------------------------------------------|-------------------|
| CYCLOCITY                                           | cyclocity@email.basware.com                    | FR 54 491 858 593 |
| DISPLAYCE                                           | displayce@email.basware.com                    | FR 83 807 603 626 |
| EXTIME MEDIA                                        | extimemedia@email.basware.com                  | FR 68 533 165 692 |
| JCDECAUX ADTECH                                     | jcdadtech@email.basware.com                    | FR 42 917 627 770 |
| JCDECAUX AFRIQUE HOLDING                            | jcdecauxafriqueholding@email.basware.com       | FR 69 530 868 603 |
| JCDECAUX AMERIQUES HOLDING                          | jcdecauxameriquesholding@email.basware.com     | FR 28 490 957 131 |
| JCDECAUX ASIE HOLDING                               | jcdecauxasieholding@email.basware.com          | FR 67 489 269 829 |
| JCDECAUX BOLLORE HOLDING                            | jcdecauxbolloreholding@email.basware.com       | FR 74 532 644 028 |
| JCDECAUX CONNECT CITY                               | jcdecauxconnectcity@email.basware.com          | FR 24 821 454 204 |
| JCDECAUX EUROPE HOLDING                             | jcdecauxeuropeholding@email.basware.com        | FR 82 490 957 149 |
| JCDECAUX FRANCE                                     | jcdecauxfrance@email.basware.com               | FR 82 622 044 501 |
| JCDECAUX MOBILITE AIX-MARSEILLE                     | jcdecauxmobiliteaixmarseille@email.basware.com | FR 18 853 179 216 |
| JCDECAUX SE                                         | jcdecauxse@email.basware.com                   | FR 44 307 570 747 |
| JCDECAUX SUPPLY CHAIN                               | jcdecauxsc@email.basware.com                   | FR 23 882 655 707 |
| SOCIETE BORDELAISE DE MOBILIERS URBAINS             | <u>sbmu@email.basware.com</u>                  | FR 29 917 548 646 |
| SOCIETE EURO METROPOLITAINE DE MOBILIER URBAIN      | semmu@email.basware.com                        | FR 31 882 291 313 |
| SOCIETE FERMIERE DES COLONNES MORRIS                | sfcm@email.basware.com                         | FR 36 848 789 293 |
| SOCIETE HAVRAISE DE MOBILIER URBAIN                 | shmu@email.basware.com                         | FR 41 881 692 891 |
| SOCIETE INFORMATION COMMUNICATION MOBILITE          | sicm@email.basware.com                         | FR 13 851 345 785 |
| SOCIETE DU MOBILIER URBAIN D'AIX MARSEILLE PROVENCE | smuamp@email.basware.com                       | FR 93 917 668 915 |
| SOCIETE DU MOBILIER URBAIN CANNOIS                  | smuc@email.basware.com                         | FR 21 891 199 143 |
| SOCIETE DE MOBILIER URBAIN DE CAGNES SUR MER        | smucm@email.basware.com                        | FR 21 891 199 143 |
| SOMUPI                                              | somupi@email.basware.com                       | FR 44 308 961 630 |
| SOPACT                                              | sopact@email.basware.com                       | FR 14 722 018 272 |

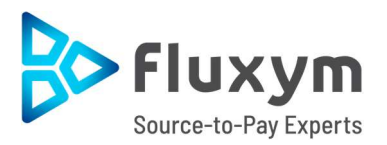

#### B. Exigences de contenu obligatoire pour les factures PDF

Veuillez-vous assurer que les informations suivantes sont incluses dans votre facture PDF avant l'envoi de votre courrier électronique. Si un champ obligatoire (M) est vide, votre facture vous sera renvoyée.

| Informations générales                                                     | Champ |
|----------------------------------------------------------------------------|-------|
| Numéro de facture                                                          | М     |
| Mot clé indiquant 'facture' ou 'avoir'                                     | М     |
| Si avoir, référence à une facture                                          | *     |
| Date du document                                                           | М     |
| Date d'échéance                                                            | *     |
| Date de livraison                                                          | *     |
| Devise                                                                     | М     |
| Numéro de bon de commande                                                  | М     |
| Référence client                                                           | *     |
| Numéro de contrat                                                          | *     |
| Informations JCDECAUX                                                      |       |
| Nom complet Comme décrit dans la section A – Profil de la société          | М     |
| Adresse complète Comme décrit dans la section A – Profil de la société     | М     |
|                                                                            |       |
| Informations fournisseur                                                   |       |
| Nom du fournisseur                                                         | P (M) |
| Adresse du fournisseur                                                     | P (M) |
| Numéro de TVA intracommunautaire du fournisseur                            | P (M) |
| IBAN                                                                       | *     |
| SWIFT (BIC)                                                                | *     |
| Numéro de compte bancaire                                                  | *     |
| Référence paiement (Maksuviite, OCR nummer, KID nummer)                    | *     |
| Pied de page                                                               |       |
| Montant HT sans TVA                                                        | М     |
| Montant TTC avec TVA <sup>2</sup>                                          | М     |
| Frais de transport                                                         | *     |
| Taux de TVA appliqués                                                      | М     |
| Ventilation du montant imposable (hors TVA) par taux de TVA ou exonération | M     |
| Ventilation du montant de la TVA par taux de TVA ou exonération            | *     |

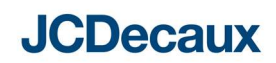

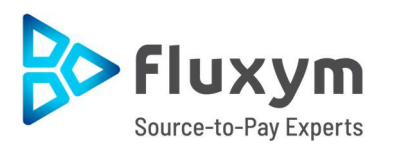

| Mon     | tant total de la TVA à payer                                                                                                    | М |  |
|---------|----------------------------------------------------------------------------------------------------|---|--|
| Arrondi |                                                                                                    | * |  |
| Р       | Fourni par le fournisseur lors de l'inscription au service.                                                                                                    |   |  |
| М       | Obligatoire. La facture est rejetée à l'expéditeur par courrier électronique si le champ est vide.                                                                    |   |  |
| M1      | Obligatoire. La facture est rejetée à l'expéditeur par courrier électronique si ces deux champs sont vides.                                                           |   |  |
| *       | Capturé si ces données se trouvent sur la première facture envoyée par le fournisseur au service. Les données de la facture doivent figurer sur la facture PDF texte. |   |  |
| 2       | Si le montant TTC n'est pas égal au montant HT + montant total de la TVA (+ fret), la facture est rejetée à l'expéditeur.                                             |   |  |

#### C. Validation et rejet de la facture

Scénarios typiques où la facture PDF est rejetée

- La facture PDF n'est pas en format PDF texte ou PDF structuré
- L'e-mail a été envoyé d'une adresse mail non enregistrée sur le portail Basware
- Un champ obligatoire est vide
- Le nom du fichier joint n'inclut pas l'un des mots suivants : attachment / anlage / adjunto / annex / liite

Basware informera le fournisseur par e-mail si la facture ne peut pas être livrée. Veuillez noter que les notifications de rejet sont envoyées à l'adresse e-mail qui a envoyé la facture. Par conséquent, assurez-vous que l'adresse e-mail est surveillée.

Si vous avez d'autres questions sur les messages de rejet, veuillez consulter la FAQ ici.

#### D. Suivi de factures

Si vous souhaitez vérifier le statut des factures, veuillez-vous connecter sur le portail <u>Basware Portal</u> et allez sur le menu **Documents** pour avoir un aperçu de vos factures PDF envoyées.

Veuillez noter que la première facture PDF que vous envoyez à JCDECAUX peut prendre quelques jours ouvrables pour qu'elle soit livrée et visible sur le portail. Basware vous avertira par courrier électronique lorsque le premier courrier électronique aura été livré avec succès à JCDECAUX. Aucun autre e-mail de confirmation ne sera envoyé sauf en cas de problèmes de livraison avec les factures.

Pour d'autres raisons, vous n'avez plus besoin de vous connecter ou d'utiliser le portail, il n'était nécessaire qu'une seule fois pour l'enregistrement et l'activation du service.

| Toutes       Boîte de réception       Envoyée       Facture         Affichage de tous les 1 résultats       Plage de dates : 15/12/2018 * | Entrez un numéro de document |                                        |                      |                                             |                                  | Rechercher         |
|----------------------------------------------------------------------------------------------------|------------------------------|----------------------------------------|----------------------|---------------------------------------------|----------------------------------|--------------------|
| Affichage de tous les 1 résultats Plage de dates : 15/12/2018 🔅                                                                           | Toutes Bo                    |                                        | îte de réception     | Envoyée                                     | Facture                          | ×                  |
| Dernière mise à jour 👻 Statut 🕨 Informations ( Trier par: Date de facturation 🗘 Date d'échéan                                             | Affichage de<br>Dernière mis | tous les 1 r<br>se à jour <del>v</del> | ésultats Plage de da | ates : 15/12/2018<br>Informations ( Trier ; | ×<br>par: Date de facturation \$ | Date d'échéance \$ |

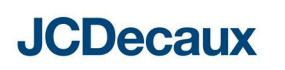